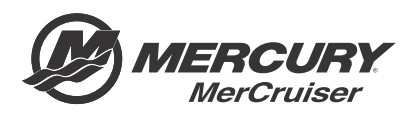

# Service Bulletin

#### Bulletin No. 2018-04 OEM No. 2018-03

Circulate to:

Sales Manager

Accounting

Service Manager

Technician

Parts Manager

# G3 Reflash Process Change

# Models Affected

| Models Covered        | Serial Number Or Year |
|-----------------------|-----------------------|
| Sterndrive JPS Models | 2016 to present       |

#### Scope

Worldwide

NOTICE

The service technician performing the procedures described in the bulletin must read and understand the entire service bulletin before attempting a reflash procedure. Failure to follow all service bulletin instructions and the instruction shown in CDS G3 during the reflash process may lead to a reflash failure, resulting in an inoperable or disabled vessel.

# Situation

# **A**CAUTION

If the boat has Mercury Theft Deterrent System (TDS) installed, then both key fobs need to be present to pair with the TDS module after reflash. Failure to have both fobs will result in the TDS system becoming activated and the boat will be limited to Guardian forced idle.

IMPORTANT: This new process replaces all previous joystick reflash processes outlined in earlier bulletins.

| Mercury Outboard Service Bulletins | MerCruiser Service Bulletins |
|------------------------------------|------------------------------|
| 2016-11R4 July 2018                | 2017-05R1 July 2018          |
| 2016-12R4 July 2018                |                              |

THE INFORMATION IN THIS DOCUMENT IS CONFIDENTIAL AND PROTECTED BY COPYRIGHT AND IS THE PROPERTY OF MERCURY MARINE.

The G3 reflash process was refined to make the process easier for the technician. The new process is available in: G3 2018 update 9.

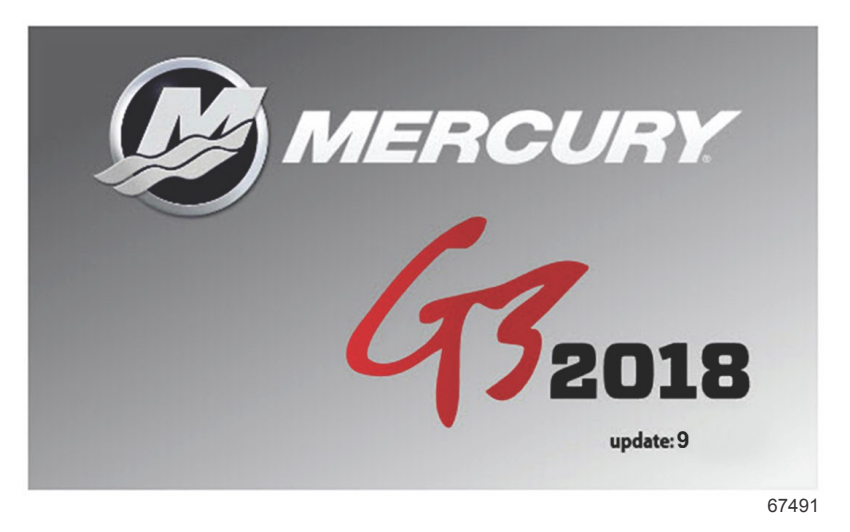

The technician will no longer need to contact Mercury Technical Service to obtain the vessel personality prior to beginning the reflash process. G3 will now record and rewrite the vessel personality during the reflash process.

The following screen shots will show the new process. A video of the reflash process can be found on MercNET or by following this link: <u>https://p.widencdn.net/zpv3s8/New-G3-reflash-6\_4\_18</u>.

## Module Reflash

IMPORTANT: Any power interruption or voltage spike occurring during the reflash process can erase the module and cause the vessel to become nonoperational. Disable the vessel battery charger and all automatic power switching devices while reflashing. Contact Mercury Marine Technical Service if you have a module that has been erased.

- 1. Connect the laptop PC to an AC power source to ensure that the power is not interrupted during the reflash procedure.
- 2. With the key switches on, the engines off, the handles in neutral, and the CDS G3 connected and running, select the **Reflash** tab; then select **Module Reflash** to begin the reflash process. Or from the G3 home screen, select **Update**.

| Home     |                                   |                                       | -                   | _                          | -                     | _             | _            | -          | _            | _             | _            |   |
|----------|-----------------------------------|---------------------------------------|---------------------|----------------------------|-----------------------|---------------|--------------|------------|--------------|---------------|--------------|---|
| ORDER    | PRIORITY ACTIO                    | N ITEMS                               |                     |                            |                       |               |              |            |              |               |              | 尊 |
| 1        | CDS G3 is<br>newer ver            | unable to<br>rsion of the             | commu<br>softwa     | inicate with<br>are.       | one or                | more modu     | les on this  | vessel. T  | his may be   | resolved by u | pdating to a |   |
| 2        | 2 No eBOM is selected             |                                       |                     |                            |                       |               |              | RESOLVE    | 0            |               |              |   |
| 3        | CDS G3 h<br>connecte<br>Please se | as identifie<br>d to.<br>lect the Upe | d that a<br>date bu | an upgrade<br>Itton to per | is availa<br>form the | ble for the o | engine or    | vessel sys | stem that yo | ou're         |              | 0 |
| ENGINE   | INFORMATION                       | Port                                  | Starl               | board                      |                       |               |              |            |              |               |              |   |
| Engine   | Hours                             |                                       | -                   |                            |                       |               |              |            |              |               |              |   |
| Active F | aults                             |                                       | -                   |                            |                       |               |              |            |              |               |              |   |
| Mainter  | nance Remaining                   | 100%                                  | 10                  | 0%                         |                       |               |              |            |              |               |              |   |
|          | _                                 |                                       | 1<br>Links          |                            | <b>O</b>              | 6             |              | 4          |              |               |              | _ |
|          |                                   |                                       | monthe,             | Incoste DAIA               | C.JOM                 | CONTRICTOR    | UNITED STR.3 | no-CASH    | CHEROTORE    |               |              | 6 |

3. From the **Reflash Package Browser** screen, select the drop-down arrow and select the appropriate reflash package for your application.

THE INFORMATION IN THIS DOCUMENT IS CONFIDENTIAL AND PROTECTED BY COPYRIGHT AND IS THE PROPERTY OF MERCURY MARINE.

4. Select **Next** to continue.

| 🕴 Reflash Package            | Browser                        |                         |                      |                   |            | Close X |   |
|------------------------------|--------------------------------|-------------------------|----------------------|-------------------|------------|---------|---|
| Group By Category            | Search<br>Enter Search Text    | Date Range<br>From date | To date              | Show All          |            |         |   |
| Name                         | - Category D                   | ate Released Commer     | nts Service Bulletin |                   |            |         |   |
| JPO with Design 2 Joysticks. | okg Joystick Piloting Outboard | /20/2017                | SOB-2016-12R3        |                   |            |         |   |
|                              |                                |                         |                      |                   |            |         |   |
|                              |                                |                         |                      |                   |            |         |   |
|                              |                                |                         |                      |                   |            |         |   |
|                              |                                |                         |                      |                   |            |         |   |
|                              |                                |                         |                      |                   |            |         |   |
|                              |                                |                         |                      |                   |            |         |   |
|                              |                                |                         |                      |                   |            |         |   |
|                              |                                |                         |                      |                   |            | Next    |   |
| Р                            | A                              | 명 이                     | 6                    | ₩ #               | el)        |         |   |
| н                            | HOME                           | MODULE DATA EROM        | CONFIGURATION D      | AGNOSTICS REFLASH | LITERATURE | 1118    |   |
|                              |                                |                         |                      |                   |            | 674     | 8 |

- 5. A **Reflash Prerequisites** screen will show if all prerequisites have been met. Ensure that your system meets the prerequisites. Address any errors that appear.
- 6. Select Next.

| • Reflash Prerequisites                           |                                                         | Close X   |
|---------------------------------------------------|---------------------------------------------------------|-----------|
| Selected Package: JPO with Design 2 Joysticks.pkg |                                                         | (A)       |
| Laptop                                            |                                                         |           |
| Battery                                           |                                                         |           |
| Status:                                           | High                                                    | × .       |
| Capacity:                                         | 78% (Min. Required 50%)                                 | ✓         |
| Performance                                       |                                                         |           |
| Current CPU Speed:                                | 2601 MHz (Min. Required 750 Mhz)                        | 💙 🔤       |
| CPU Load:                                         | 42.45% (Max. Allowed 60%)                               | ✓         |
| Vessel                                            |                                                         |           |
| System Voltage:                                   | 12.84 V (Min. Required 11 Volts)                        | <b>V</b>  |
| Engine RPM                                        | 0 (must be 0 RPM)                                       | × .       |
| CAN Bus                                           |                                                         |           |
| CAN P Load:                                       | 33.97 (Max. Allowed 80%)                                | ✓         |
| CAN H Load:                                       | 28.19 (Max. Allowed 80%)                                | ✓         |
| No other tools on Bus?                            |                                                         | ✓         |
| Icon Key                                          |                                                         |           |
| W Prerenuisite nassed check 射 Prerenuisite fa     | ed check A Prerequisite has caution status              |           |
|                                                   |                                                         | Next      |
| P                                                 | n - HB 😫 🚭 🕾 🗲                                          |           |
| Н                                                 | HOME MODRIE DATA EROM CONFIGURATION DIAGNOSTICS REPLASH | ITERATURE |
|                                                   |                                                         | 6748      |

7. The **Reflash Module View** will list the module that will be reflashed.

THE INFORMATION IN THIS DOCUMENT IS CONFIDENTIAL AND PROTECTED BY COPYRIGHT AND IS THE PROPERTY OF MERCURY MARINE.

8. Click Next.

| 4      | Reflash I   | Iodule View                                     |                                             |                                      |                                    |                               |                      |                        |                   | Close X         |
|--------|-------------|-------------------------------------------------|---------------------------------------------|--------------------------------------|------------------------------------|-------------------------------|----------------------|------------------------|-------------------|-----------------|
| electe | ed Package: | JPO with Design 2 J                             | oysticks.pkg                                |                                      |                                    |                               |                      |                        |                   |                 |
| All    | Modules     | CCM TVM                                         |                                             |                                      |                                    |                               |                      |                        |                   |                 |
|        | Status      | Module                                          | City ID                                     | Quantity I                           | us Current                         | : Calibration                 |                      | Update                 | Calibration       |                 |
| 4      | ON-LINE     | Helm 1 STBD (                                   | CCM 145(91)                                 | 1                                    | CCM162                             | ZAXXPAAE000                   | E_JPO_SF1P0          | 1000 CCM18             | ZAXXPAAB000       | C_JPO_SF1P04000 |
| 4      | ON-LINE     | Helm 1 PORT (                                   | CCM 146(92)                                 | 1                                    | CCM162                             | ZAXXPAAE000                   | E_JPO_SF1P0          | 1000 CCM18             | ZAXXPAAB000       | C_JPO_SF1P04000 |
| 4      | ON-LINE     | STBD TVM                                        | 43(2B)                                      | 1                                    | TVM13>                             | XXOPAAG007                    | JPO_SF1P00           | _000 TVM13             | XXXOPAAK009       | _JPO_SF1P01_000 |
| 23     | ON-LINE     | PORT TVM                                        | 44(2C)                                      | 1                                    | TVM13>                             | XXOPAAG007                    | JPO_SF1P00           | _000 TVM13             | XXOPAAK009        | _JPO_SF1P01_000 |
| 1      |             | *ATTENTION: READ SE<br>ailure to follow the bul | ERVICE BULLETIN SC<br>letin may lead to los | B 2016-12R3 BEF<br>s of module calib | ORE PROCEEDING<br>ation and render | III***<br>the vessel non-oper | ational. Contact Mer | cury Technical Service | e if this occurs. |                 |
| lodul  | e Icon Key  | Conflicted 🛂 Upda                               | atable ⊘ Not up                             | dateable by packa                    | ge                                 |                               |                      |                        |                   |                 |
| _      |             |                                                 |                                             |                                      |                                    |                               |                      |                        |                   | Next            |
| 2<br>1 |             |                                                 |                                             |                                      | AEA EEOM                           |                               | OMGNOSTICS REFL      | ASH LITERATORE         | -                 |                 |
|        |             |                                                 |                                             |                                      |                                    |                               |                      |                        |                   | 67              |

9. Select **Next** to begin the reflash process. You will be required to enter the hull I.D. and engine serial numbers before proceeding.

| 🕴 Reflash - Serial Number/Hull ID                      |                                    |                                                                     |            |      |
|--------------------------------------------------------|------------------------------------|---------------------------------------------------------------------|------------|------|
| Selected Package: JPO with Design 2 Joysticks.pkg      |                                    |                                                                     |            |      |
|                                                        | Please enter the<br>Serial Numbers | Hull Identification Number and the<br>for each engine on the vessel |            |      |
|                                                        | Hull Id:                           | test                                                                |            |      |
|                                                        | Starboard Serial #:                | 2Bxxxxxx                                                            |            |      |
|                                                        | Port Serial #:                     | 2Bxxxxxx                                                            |            |      |
|                                                        |                                    |                                                                     |            |      |
|                                                        |                                    |                                                                     |            |      |
|                                                        |                                    |                                                                     |            |      |
|                                                        |                                    |                                                                     |            |      |
|                                                        |                                    |                                                                     |            |      |
| Back                                                   |                                    |                                                                     |            | Next |
| P ERCENCICULAR AND AND AND AND AND AND AND AND AND AND |                                    | 9 4 9 4                                                             | đì         | 4    |
| н                                                      | HOME MODULE DATA                   | EROM CONFIGURATION DIAGNOSTICS RELAS                                | LITERATURE | 11 💷 |
|                                                        |                                    |                                                                     |            | 6748 |

10. G3 now displays what step you are in at the top of the screen.

| 🗲 Reflash I       | Progress                                                   |       |
|-------------------|------------------------------------------------------------|-------|
| 1 Start 2         | Read 3 Reflash 4 Config 5 Write 6 Complete                 |       |
| Selected Package: | JPO with Design 2 Joysticks                                |       |
| Reflash in p      | progress. Do not interrup: battery power.                  |       |
| Reflashing device | eloutof4                                                   |       |
| Module Info:      | STBD TVM                                                   |       |
| Current Step:     | Sending application file to module                         |       |
| Progress:         |                                                            |       |
|                   |                                                            |       |
|                   |                                                            | R     |
|                   |                                                            |       |
|                   |                                                            |       |
| P                 | ↑ ···: 2 Ø ♥ / ···                                         | 11 10 |
|                   | HOME ACCARE ON CONFIGURATION DALAKSTICS REFLACE LITERATURE | 6748  |
|                   |                                                            | 0740  |

THE INFORMATION IN THIS DOCUMENT IS CONFIDENTIAL AND PROTECTED BY COPYRIGHT AND IS THE PROPERTY OF MERCURY MARINE.

- G3 will read all vessel personality information and store it for later use.
- Once G3 has read all the information it needs, it will proceed to reflash all the modules. It is not necessary to select each module separately.

| 🖌 Reflash Progress                                                  |       |
|---------------------------------------------------------------------|-------|
| 1 Start 2 Read 3 Reflash 4 Config 5 Write 6 Complete                |       |
| Selected Package: JPO with Design 2 Joysticks, the                  |       |
| Reflash in progress. Do not interrup: battery power.                |       |
| Reflashing device 1 out of 4                                        |       |
| Module Info: STBD TVM                                               |       |
| Current Step: Sending application file to module                    |       |
| Progress:                                                           |       |
|                                                                     | Þ     |
|                                                                     |       |
|                                                                     |       |
|                                                                     | _     |
| H HOME MODILEZARIA GROM COMPAGNATION DURADOSTICS REFLERE LITERATORE | 11 12 |
|                                                                     | 67502 |

11. When all of the modules are reflashed, G3 will prompt you to Launch Helm Setup, this will assign the City ID's to each module. Click Launch Helm Setup.

| 🖌 Reflash Progress                                                                                                    |                     |
|----------------------------------------------------------------------------------------------------|---------------------|
| 1 Start 2 Read 3 Reflash 4 Cooper 5 Write 6 Complete                                                                                                    |                     |
| Selected Package: JPO with Design 2 Joysticks.pkg<br>Reflash is almost complete. Perform the following Helm Setup tasks to finalize.<br>1. Select number of Helms and Engines. |                     |
| 2. Assign City Id<br>3. Lever Adapt                                                                                                    |                     |
|                                                                                                    | Launch Helm Setup 🕞 |
| P<br>H                                                                                                    | 田田                  |
|                                                                                                    | 67486               |

THE INFORMATION IN THIS DOCUMENT IS CONFIDENTIAL AND PROTECTED BY COPYRIGHT AND IS THE PROPERTY OF MERCURY MARINE.

12. When the assign City ID and Lever Adapt have been completed, click Close on the Helm Setup screen.

| 🙆 Lever Adapt                |                                                           | ose X |
|------------------------------|-----------------------------------------------------------|-------|
| 1 Start 2 Read 3 Refl        | sh 4 Config 5 Write 6 Complete                            |       |
| Configuration Assign City ID | Lever Adapt                                               | Helm  |
|                              | Select Lever Configuration                                |       |
|                              | Choose Lever Type Port Starboard Normal Adapt Adapt Adapt |       |
|                              | Sta                                                       | rt 📢  |
| P<br>H                       |                                                           | 11 12 |
|                              |                                                           | 67490 |

13. G3 will now restore the information that was read before it began the reflash.

| 🗲 Reflash Progress                                   |      |
|------------------------------------------------------|------|
| 1 Start 2 Read 3 Reflash 4 Config 5 Write 6 Complete |      |
| Selected Package: JPO with Design 2 Joysticks.pkg    |      |
| Reflash in progress. Do not interrupt battery power. |      |
| Working                                              |      |
| Module Info: Helm 1 STBD CCM                         |      |
| Current Step: Restoring Vessel Personality Items     |      |
| Progress:                                            |      |
|                                                      |      |
|                                                      |      |
|                                                      |      |
| P + + 9 5 M 4 m                                      |      |
|                                                      | 11 💷 |
|                                                      | 6748 |

- When the Write process is complete, G3 will take you to a new Reflash Summary page.
- A successful reflash and rewrite will have all green check marks.

THE INFORMATION IN THIS DOCUMENT IS CONFIDENTIAL AND PROTECTED BY COPYRIGHT AND IS THE PROPERTY OF MERCURY MARINE.

• If an error occurred during any of the processes, a red X will appear in place of the green check mark. The drop-down arrows on the right will provide information on how to correct the issue. Select **Next**.

| 🖌 Reflash Progress                                                                                             |      |
|----------------------------------------------------------------------------------------------------|------|
| 1 Start 2 Read 3 Reflash 4 Config 5 Write 6 Complete                                                           |      |
| Selected Package: JPO with Design 2 Joysticks.pkg                                                              |      |
| Reflash Summary                                                                                                |      |
| Vessel Personality data transferred. No further action required.                                               |      |
| V STBD TVN                                                                                                    | ~~   |
| ✓ Helm 1 STBD CCM                                                                                              | ~    |
| V PORT TVM                                                                                                    | ~    |
| V Helm 1 PORT CCM                                                                                              | ~    |
| li de la companya de la companya de la companya de la companya de la companya de la companya de la companya de |      |
|                                                                                                    |      |
| View Report                                                                                                    |      |
|                                                                                                    | Next |
|                                                                                                    |      |
|                                                                                                    | IIII |
| HOME MODULETIANA BROM CONFICUENTION DIACNOSTICS BEFLASH LITERATURE                                             | 6740 |

14. The Reflash Module View will list the modules that have been reflashed.

|           |                          |                                                                |                                |                                                                          |                                                                                                    | Close                   |
|-----------|--------------------------|----------------------------------------------------------------|--------------------------------|--------------------------------------------------------------------------|----------------------------------------------------------------------------------------------------|-------------------------|
| lecte     | ed Package:              | JPO with Design 2 Joystic                                      | ks.pkg                         |                                                                          |                                                                                                    |                         |
| AILI      | Modules                  | CCM TVM                                                        |                                |                                                                          |                                                                                                    |                         |
|           | Status                   | Module                                                         | City ID                        | Quantity Bus                                                             | Current Calibration Update Cali                                                                     | ibration                |
| 1         | ON-LINE                  | Helm 1 STBD CCM                                                | 145(91)                        | 1                                                                        | CCM18ZAXXPAAB000C_JPO_SF1P04000 CCM18ZAXX                                                           | KPAAB000C_JPO_SF1P04000 |
| 1         | ON-LINE                  | Helm 1 PORT CCM                                                | 146(92)                        | 1                                                                        | CCM18ZAXXPAAB000C_JPO_SF1P04000 CCM18ZAXX                                                           | KPAAB000C_JPO_SF1P04000 |
| 1         | ON-LINE                  | STBD TVM                                                       | 43(2B)                         | 1                                                                        | TVM13XXXOPAAK009_JPO_SF1P01_000 TVM13XXXC                                                           | DPAAK009_JPO_SF1P01_000 |
| 1         | ON-LINE                  | PORT TVM                                                       | 44(2C)                         | 1                                                                        | TVM13XXXOPAAK009 JPO SF1P01 000 TVM13XXXO                                                           | PAAK009 JPO SF1P01 000  |
|           |                          | WATTENTION DEAD CENIGE                                         |                                | D 2016 1202 DEFORE 1                                                     |                                                                                                    |                         |
| 1         | F                        | ***ATTENTION: READ SERVICE<br>Failure to follow the bulletin m | BULLETIN SC<br>hay lead to los | B 2016-12R3 BEFORE F<br>s of module calibration                          | ROCEEDINGIII***<br>and render the vessel non-operational. Contact Mercury Technical Service if this | s occurs.               |
| odul      | e Icon Key<br>Ip to Date | ***ATTENTION: READ SERVICE<br>aniure to follow the builtetin m | BULLETIN SC<br>hay lead to los | B 2016-12R3 BEFORE F<br>s of module calibration                          | ROCEEDINGIII***<br>and render the vessel non-operational. Contact Mercury Technical Service if this | s occurs.               |
| odul<br>V | e Icon Key<br>Ip to Date | ***ATTENTION: READ SERVICE<br>ailure to follow the builtein m  | BULLETIN SC<br>hay lead to los | IB 2016-12R3 BEFORE f<br>s of module calibration<br>odateable by package | ROCEEDINGIII***<br>and render the vessel non-operational. Contact Mercury Technical Service if this | s occurs.<br>Finish     |
| odul      | e Icon Key<br>Ip to Date | ***ATTENTION- READ SERVICE<br>ailure to follow the builtetin m | BULLETIN SC<br>hay lead to los | B 2016-12R3 BEFORE E<br>s of module calibration<br>addateable by package | ROCEEDINGIII***<br>and render the vessel non-operational. Contact Mercury Technical Service if this | s occurs.<br>Finish     |

67489

- 15. Click Finish to exit the process.
- 16. Return to the **Module Data** screen.

| Play  | Data Live Data System D       | ata       |     | View Fault                       | Freeze Frame Run History Ma                                     | aintenanc  |
|-------|-------------------------------|-----------|-----|----------------------------------|-----------------------------------------------------------------|------------|
| tatus | Module                        | City ID   | Bus | Cal ID                           | Info                                                            |            |
| ON    | STBD Engine                   | ANALES .  | P   | LEG14p0AAAD05_3S300L6G5_P11_000  |                                                                 |            |
| ON    | Helm 1 STBD CCM               | riteit    | P   | CCM16ZAXXPAAE000F_JPO_SF1P02000  | Faults - please click<br>the View Faults<br>button for details. |            |
| ON    | STBD TVM                      | なななか      | Ρ   | TVM13XXXOPAAK009_JPO_SF1P01_000  |                                                                 |            |
| DN    | PORT Engine                   | the store | P   | LEG14p0AAAD05_3S300L6G5_P11_000  |                                                                 |            |
| ON    | Heim 1 PORT CCM               | 1018105   | Ρ   | CCM16ZAXXPAAE000F_JPO_SF1P02000  | Faults - please click<br>the View Faults<br>button for details. |            |
| ON    | PORT TVM                      | ACRES     | P   | TVM13XXXOPAAK009_JPO_SF1P01_000  |                                                                 |            |
| ON    | Helm 1 Device 1 Display Gauge | and and   | P   | VV13CKAAA                        |                                                                 |            |
| ON    | VesselLink                    | 12021     | P   | VV13CKAAA                        |                                                                 |            |
| ON    | Vessel Control Module         | 11.8074   | P   | AT15_prod_083_ActTrim_G1_P02_000 |                                                                 |            |
| ON    | Helm 1 Steering Wheel         | 18953     | P   | 00.06.0602                       |                                                                 |            |
| ON    | Trackpad 1                    | 20,0000   | Ρ.  | TPD12DAXXTAAFr1000               |                                                                 |            |
| ON    | Trackpad 2                    | 272032    | P   | TP15GPSTABLIk002                 |                                                                 |            |
| Resca | in This Boat                  |           |     | Modules 16 Online 16             | Clear All No.                                                   | Jules Faul |
|       |                               | *         | 러명  | 9 6 9 4                          | (d)                                                             | _          |

THE INFORMATION IN THIS DOCUMENT IS CONFIDENTIAL AND PROTECTED BY COPYRIGHT AND IS THE PROPERTY OF MERCURY MARINE.

- 17. Clear individual module Freeze Frame data by highlighting the individual module, and then selecting the **Freeze Frame** button on the top of the screen.
  - All PCMs
  - All CCMs
  - All TVMs
  - Vessel control module

| old M  | Iodule Data                   |           |     |            |          | 1014/2005/0010                                                                                                    | Contraction of the |                                                                 |             |
|--------|-------------------------------|-----------|-----|------------|----------|----------------------------------------------------------------------------------------------------|--------------------|-----------------------------------------------------------------|-------------|
| - 10 - |                               |           |     |            |          |                                                                                                    |                    |                                                                 |             |
| Pla    | y Data Live Data System D     | ata       |     |            |          |                                                                                                    | iew Fault          | s Freeze-Frame R                                                | un History  |
| Statu  | s Module                      | City ID   | Bus | Cal ID     |          | Contraction of the local division of the local division of the loc |                    | Info                                                            |             |
| ON     | STBD Engine                   | -         |     | LEG14p0AA  | AD05_353 | IOOL6G5_P                                                                                                    | 11_000             |                                                                 |             |
| ON     | Helm 1 STBD CCM               |           | P   | CCM16ZAX   | XPAAE000 | F_JPO_SF1                                                                                                    | P02000             | Faults - please click<br>the View Faults<br>button for details. |             |
| ON     | STBD TVM                      | 1 million | P   | TVM13XXXX  | DPAAK009 | JPO_SF1P                                                                                                    | 01_000             |                                                                 |             |
| ON     | PORT Engine                   | 1.1       | P   | LEG14p0AA  | AD05_353 | 00L6G5_P                                                                                                    | 11_000             |                                                                 |             |
| ON     | Helm 1 PORT CCM               | 0.00      | P   | CCM16ZAX   | XPAAE000 | F_JPO_SF1                                                                                                    | P02000             | Faults - please click<br>the View Faults<br>button for details. |             |
| ON     | PORT TVM                      | 11.1      | р   | TVM13XXX0  | PAAK009  | JPO_SF1P                                                                                                    | 01_000             |                                                                 |             |
| ON     | Helm 1 Device 1 Display Gauge |           | P   | VV13CKAA/  | 1        |                                                                                                    |                    |                                                                 |             |
| ON     | VesselLink                    |           | р   | VV13CKAA/  | 1        |                                                                                                    |                    |                                                                 |             |
| ON     | Vessel Control Module         |           | P   | AT15_prod  | 083_ActT | rim_G1_P0                                                                                                    | 2_000              |                                                                 |             |
| ON     | Helm 1 Steering Wheel         | 1 Q.      | P   | 00,06.0602 |          |                                                                                                    |                    |                                                                 |             |
| ON     | Trackpad 1                    | 1.511     | P   | TPD12DAX)  | TAAFr100 | 0                                                                                                    |                    |                                                                 |             |
| ON     | Trackpad 2                    | 26.04     | Ρ   | TP15GPSTA  | BLIk002  |                                                                                                    |                    |                                                                 |             |
| Resc   | an This Boat                  |           |     | Modules 16 | online   | 16                                                                                                    |                    |                                                                 | Clear All M |
|        |                               |           |     |            |          | _                                                                                                    | _                  | -                                                               |             |

- a Freeze Frame
- **b** Highlighted module
- c- TVM
- d CCM
- e Vessel control module
- 18. When the freeze frame data is displayed, select **Options**—the gear icon in the upper right corner. Then select **Clear History**.

| Data Item          | Rx Doc1 State Of Health | Rx Doc 10 Soh | RX Doc7 State Of Health | Rx D PRINT PAGE    |  |  |  |
|--------------------|-------------------------|---------------|-------------------------|--------------------|--|--|--|
| FF_FrequencyCount  | er 12                   | 12            | 12                      | 12                 |  |  |  |
| FF_RunTime         | 883.6 h                 | 883.6 h       | 883.6 h                 | 883.6 RELOAD DATA  |  |  |  |
| FF_EngineState     | Stall                   | Stall         | Stall                   | Stall              |  |  |  |
| FF_EngSpeed        | 0 r/min                 | 0 r/min       | 0 r/min                 | 0 r/m CLEACHISTORY |  |  |  |
| F_LoadPercent      | 0.00 %                  | 0.00 %        | 0.00 %                  | 0.00 %             |  |  |  |
| F_BattVolt         | 11.65 V                 | 12.27 V       | 12.27 V                 | 12.33 V            |  |  |  |
| F_BaroPressure     | 29.19 inHg              | 29.19 inHg    | 29.19 InHg              | 29.19 inHg         |  |  |  |
| F_MapPressure      | 29.16 inHg              | 29.19 inHg    | 29.16 inHg              | 29.18 inHg         |  |  |  |
| F_PowerLimit       | 5 %                     | 5 %           | 5 %                     | 5 %                |  |  |  |
| F_Demand           | 16.50 %                 | 16.50 %       | 16.50 %                 | 16.50 %            |  |  |  |
| F_TPSPercent       | 9.23 %                  | 9.23 %        | 9.23 %                  | 9.23 %             |  |  |  |
| F_BlockPressure    | 0.02 inHg               | 0.02 inHg     | 0.02 inHg               | 0.02 inHg          |  |  |  |
| F_CoolantTemp      | 68.00 °F                | 68.00 °F      | 68.00 °F                | 68.00 °F           |  |  |  |
| F_StarCintTemp     | 32 °F                   | 32 °F         | 32.ºF                   | 32 °F              |  |  |  |
| F_PortCintTemp     | 32 °F                   | 32 °F         | 32 °F                   | 32 °F              |  |  |  |
| F ChargeTemp       | 73.40 °F                | 73.40 °F      | 73.40 °F                | 73.40 °F           |  |  |  |
| F_FPCTotal         | 0.00 mg                 | 0.00 mg       | 0.00 mg                 | 0.00 mg            |  |  |  |
| F_GearPosition     | Neutral                 | Neutral       | Neutral                 | Neutral            |  |  |  |
| F_TrimPosition     | 0.00 %                  | 0.00 %        | 0.00 %                  | 0.00 %             |  |  |  |
| F_StarTabPosition  | 0.00 %                  | 0.00 %        | 0.00 %                  | 0.00 %             |  |  |  |
| FF PortTabPosition | 0.00 %                  | 0.00 %        | 0.00 %                  | 0.00 %             |  |  |  |

63664

THE INFORMATION IN THIS DOCUMENT IS CONFIDENTIAL AND PROTECTED BY COPYRIGHT AND IS THE PROPERTY OF MERCURY MARINE.

19. Select OK.

|                   |                         |           |                  |                         |              | ł   |
|-------------------|-------------------------|-----------|------------------|-------------------------|--------------|-----|
| Data Item         | Rx Doc1 State Of Health | Rx Doc 10 | Soh              | RX Doc7 State Of Health | Rx Doc 9 Soh |     |
| F_FrequencyCounte | ar 12                   | 12        |                  | 12                      | 12           |     |
| F_RunTime         | 883.6 h                 | 883.6 h   |                  | 883.6 h                 | 883.6 h      | - 1 |
| F_EngineState     | Stall                   | Ctall     |                  | Ctall                   | Stall        |     |
| F_EngSpeed        | 0 r/min                 | UCTODY U  | AC DEEN          | CLEADED                 | 0 r/min      |     |
| F_LoadPercent     | 0.00 %                  | ISTORY H  | AS BEEN          | LLEARED                 | 0.00 %       |     |
| F_BattVolt        | 11.65 V                 |           |                  |                         | 12.33 V      |     |
| F_BaroPressure    | 29.19 inHg              | Histon    | whas been clear  | he                      | 29.19 inHg   |     |
| F_MapPressure     | 29.16 inHg              | Thotor    | y nus been crean | eu.                     | 29.18 inHg   |     |
| F_PowerLimit      | 5 %                     |           |                  |                         | 5 %          | -   |
| F Demand          | 16.50 %                 |           |                  |                         | 16.50 %      |     |
| F_TPSPercent      | 9.23 %                  |           |                  |                         | 9.23 %       |     |
| F BlockPressure   | 0.02 inHg               |           |                  |                         | 0.02 inHg    |     |
| F_CoolantTemp     | 68.00 °F                |           | 01 0             |                         | 68.00 °F     |     |
| F_StarCintTemp    | 32 °F                   |           | UNO              |                         | 32 °F        |     |
| F PortCintTemp    | 32 °F                   | 2 32 °F   |                  | 32 °F                   | 32 °F        |     |
| F_ChargeTemp      | 73.40 °F                | 73.40 °F  |                  | 73.40 °F                | 73.40 °F     |     |
| F_FPCTotal        | 0.00 mg                 | 0.00 mg   |                  | 0.00 mg                 | 0.00 mg      | - 1 |
| F GearPosition    | Neutral                 | Neutral   |                  | Neutral                 | Neutral      |     |
| F_TrimPosition    | 0.00 %                  | 0.00 %    |                  | 0.00 %                  | 0.00 %       |     |
| F_StarTabPosition | 0.00 %                  | 0.00 %    |                  | 0.00 %                  | 0.00 %       |     |
| F PortTabPosition | 0.00 %                  | 0.00 %    |                  | 0.00 %                  | 0.00 %       | 1   |

63665

20. Select Close to return to the Module Data screen. Continue until all modules have been cleared.

| Freeze Frame Data for Module: STBD Engine - | Close X                 |         |  |       |
|---------------------------------------------|-------------------------|---------|--|-------|
|                                             | No Freeze Frame buffers | present |  |       |
|                                             |                         |         |  |       |
|                                             |                         |         |  |       |
|                                             |                         |         |  |       |
|                                             |                         |         |  |       |
|                                             |                         | Þ       |  |       |
|                                             |                         | -       |  |       |
|                                             |                         |         |  |       |
|                                             |                         |         |  | 63666 |

### Warranty

**NOTE:** The new flat rate amount replaces the flat rates called out in the previous bulletins, listed in the **Situation** section of this bulletin.

If the engine is within the warranty period, submit a warranty claim through your normal warranty processing channel.

- Starboard engine serial number
- Labor: 0.5 hour per boat
- Part code: 536 (CCM), 566 (TVM)
- Fail code: 79

Outside the United States and Canada: Follow the instructions issued by your local office or distributor.

THE INFORMATION IN THIS DOCUMENT IS CONFIDENTIAL AND PROTECTED BY COPYRIGHT AND IS THE PROPERTY OF MERCURY MARINE.